# Austausch Konfigurations-Datei für HHU-VPN

Konfigurationsdatei

.ovpn (OpenVPN) .tblk (Tunnelblick)

- Windows
- macOS
- Android

### Windows

Schritt 1: Löschen Sie die alte Konfigurationsdatei "HHU-VPN.ovpn". Sie finden diese unter Windows (C:) > Programme > OpenVPN > config

**Step 1:** Delete the old configuration file "HHU-VPN.ovpn". You can find this under Windows (C:) > Programs > OpenVPN > config

Schritt 2: Laden Sie von der Seite vpn.hhu.de die aktuelle Konfigurationsdatei *HHU-VPN.ovpn* herunter.

Step 2: Download the current configuration file HHU-VPN.ovpn from the page vpn.hhu.de.

#### Download-Links

HHU-VPN-Intern

Konfigurationen

HHU-VPN

Profil

aktuelle OpenVPN-Version (inklusive der Konfiguration) für Windows -  $\underline{\text{Download}}$  aktuelle Tunnelblick-Version für macOS -  $\underline{\text{Download}}$ 

111

Benutzername

.intern

#### Anleitungen

Anleitungen für verschiedene Betriebssysteme finden Sie im Wiki .

#### Kontakt

Falls Probleme auftreten, schauen Sie sich bitte zunächst die <u>Bekannten Probleme</u> an. Bei schweren Problemen oder Anregungen wenden Sie sich bitte an <u>helpdesk@hhu.de</u> Bitte geben Sie Ihr Betriebssystem und Ihre OpenVPN-Version in der Mail an.

| OpenVPN                                  | Öffnen                                 |
|------------------------------------------|----------------------------------------|
| 1. 1. 1. 1. 1. 1. 1. 1. 1. 1. 1. 1. 1. 1 | Dateipfad öffnen                       |
|                                          | Als Administrator ausführen            |
|                                          | Behandeln von Kompatibilitätsproblemen |
|                                          | An "Start" anheften                    |
|                                          | Mit Windows Defender überprüfen        |
| <                                        | In MagentaCLOUD speichern              |
|                                          | An Taskleiste anheften                 |
|                                          | Vorgängerversionen wiederherstellen    |
|                                          | Senden an                              |
|                                          | Ausschneiden                           |
|                                          | Kopieren                               |
|                                          | Verknüpfung erstellen                  |
|                                          | Löschen                                |
|                                          | Umbenennen                             |
|                                          | Eigenschaften                          |

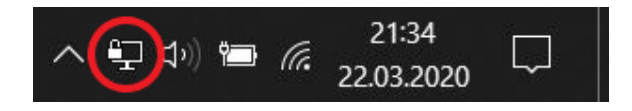

Schritt 3: Starten Sie OpenVPN mit Administratorrechten: Klicken Sie das Desktop-Symbol mit der <u>rechten Maustaste</u> an und wählen Sie dann die Option **Als Administrator ausführen**.

Step 3: Start OpenVPN with administrator rights: <u>Right-click</u> the desktop icon and then select **Run as administrator**.

Schritt 4: Klicken Sie in der Taskleiste mit der <u>rechten Maustaste</u> auf das VPN-Symbol (Computermonitor mit Vorhängeschloss).

Step 4: <u>Right-click</u> the VPN icon (computer monitor with padlock) in the taskbar.

Schritt 5: Wählen Sie die Option Datei importieren.

Step 5: Select the Import file option.

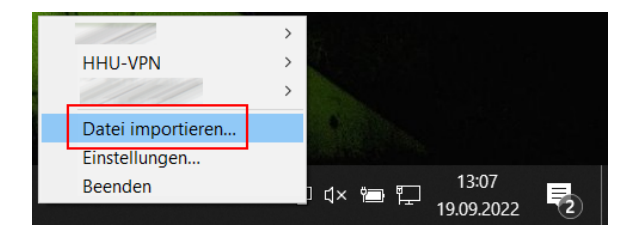

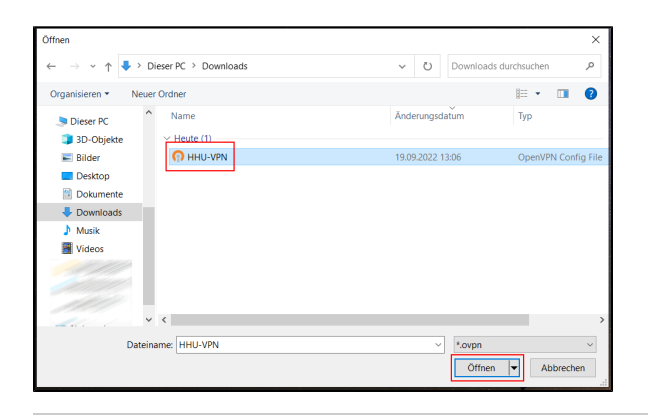

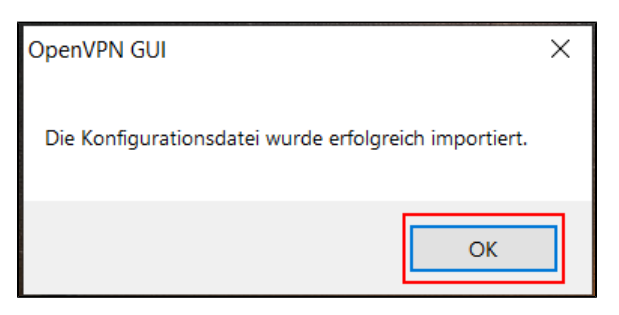

## macOS

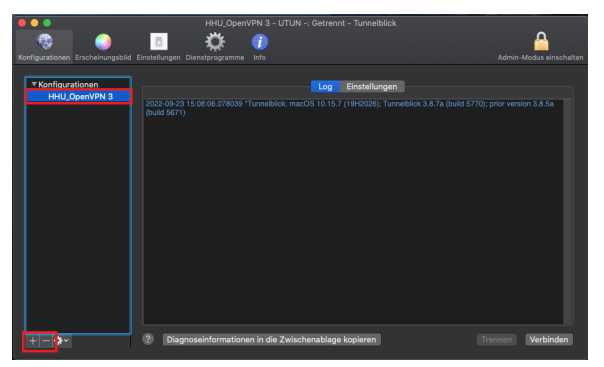

**Schritt 6:** Wählen Sie die aktuelle Konfigurationsdatei *HHU-VPN.ovpn* a us. Im Normalfall wird sich diese im Ordner "Downloads" finden. Markieren Sie die Datei und klicken Sie auf *Öffnen*.

Step 6: Select the current configuration file HHU-VPN.ovpn. Normally this will be found in the "Downloads" folder. Select the file and click Open.

Schritt 7: Sobald die Meldung "Die Konfigurationsdatei wurde erfolgreich importiert" erscheint, bestätigen Sie diese mit einem Klick auf *OK*.

Sie können das HHU-VPN nun öffnen.

**Step 7:** When the message "The configuration file was imported successfully" appears, confirm it by clicking **OK**.

You can now open the HHU VPN.

Schritt 1: Laden Sie von der Seite vpn.hhu.de die aktuelle Konfigurationsdatei *HHU-VPN.tblk* herunter.

Step 1: Download the current configuration file HHU-VPN.tblk from the page vpn.hhu.de.

Schritt 2: Öffnen Sie Tunnelblick. Markieren Sie in der Spalte "Konfigurationen" die vorhandene Konfigurationsdatei und löschen Sie diese mit dem "-"-Symbol unter der Spalte.

**Step 2:** Open Tunnelblick. In the "Configurations" column, select the existing configuration file and delete it with the "-" **symbol** under the column.

Schritt 3: Importieren Sie die neue Konfigurationsdatei über das "+"-Symbol unter der Spalte. Die Datei liegt in der Regel im Ordner "Download".

Sie können das VPN nun wie gewohnt nutzen.

**Step 3:** Import the new configuration file via the **"+" symbol** below the column. The file is usually located in the "Download" folder.

You can now use the VPN as usual.

## Android

Schritt 1: Laden Sie von der Seite vpn.hhu.de die aktuelle Konfigurationsdatei *HHU-VPN.ovpn* herunter.

**Step 1:** Download the current configuration file **HHU-VPN.ovpn** from the page **vpn.hhu.de**.

Schritt 2: Öffnen Sie die OpenVPN-App. Klicken Sie auf das Stift-Symbol rechts von "Disconnected".

Step 2: Open the OpenVPN app. Click the **pencil icon** to the right of Disconnected.

| 17:25  |                         |                        | 🕷 🕸 'II 🍵 |
|--------|-------------------------|------------------------|-----------|
| ≡ P    | rofiles                 |                        | Ð         |
| DISCON | NNECTED                 |                        |           |
|        | OpenVPN P<br>vpn.hhu.de | rofile<br>[HHU-VPN(1)] |           |
|        |                         |                        |           |
|        |                         |                        |           |
|        |                         |                        |           |
|        |                         |                        |           |
|        |                         |                        |           |
|        |                         |                        |           |
|        |                         |                        |           |
|        |                         |                        |           |
|        |                         |                        | Ð         |
|        | 111                     | 0                      | <         |

Schritt 3: Löschen Sie die bestehende Konfiguration, indem Sie bei "Edit Profile" unten auf *Delete Profile* klicken.

Bestätigen Sie die Frage "Do you want to delete profile?" mit Yes.

**Step 3:** Delete the existing configuration by clicking **Delete Profile** at the bottom of "Edit Profile".

Confirm the question "Do you want to delete profile?" with Yes.

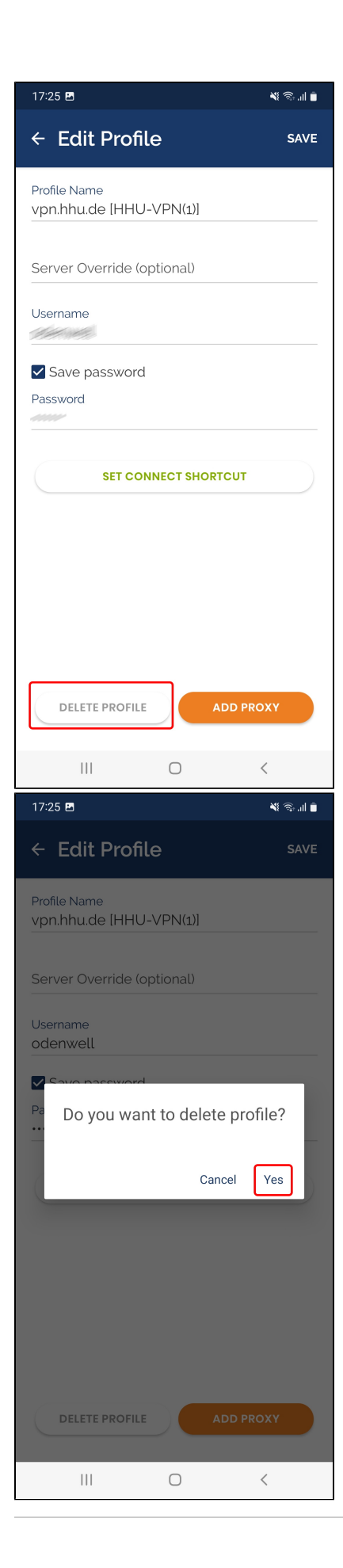

| 17:26 🖪      |                | ¥ 🕄 €1,    🗎       |
|--------------|----------------|--------------------|
| ≡ Import     | Profile        |                    |
| URL          | 1.             | FILE               |
| You can impo | rt only one p  | profile at a time. |
| 6            | .ovpn<br>- ↑ - | 3                  |
| 2.           | BROWSE         |                    |
|              |                |                    |
|              |                |                    |
|              |                |                    |
|              |                |                    |
| 111          | 0              | <                  |

Schritt 4: Gehen Sie bei "Import Profile" auf den Reiter (1.) *File* und dann auf (2.) *Browse*.

Step 4: At "Import Profile" go to the (1.) File tab and then to (2.) Browse.

Schritt 5: Wählen Sie die aktuelle Konfigurationsdatei *HHU-VPN.ovpn* a us (im Normalfall werden Sie diese im Download-Ordner Ihres Gerätes finden). Klicken Sie unten auf *Ok*.

Bestätigen Sie die Frage "Import .ovpn profile?" mit Ok.

**Step 5:** Select the current configuration file **HHU-VPN.ovpn** (normally you will find it in the download folder of your device). Click **Ok** at the bottom.

Confirm the question "Import .ovpn profile?" with Ok.

| 17:26 🗷                                                                                                    | ¥ ® 4                                                                                                    |
|----------------------------------------------------------------------------------------------------|----------------------------------------------------------------------------------------------------|
| ⊖ 1 ausgewählt                                                                                                    | Q ⊒                                                                                                    |
|                                                                                                    | J∓ Datum ↓                                                                                                    |
| ✔ HHU-VPN(1).ovpn<br>22.09 12:48                                                                                                    | 1,75 KB                                                                                                    |
| HHU-VPN.ovpn           07.12.2021 08:32                                                                                                    | 1,78 KB                                                                                                    |
|                                                                                                    |                                                                                                    |
|                                                                                                    |                                                                                                    |
|                                                                                                    |                                                                                                    |
|                                                                                                    |                                                                                                    |
|                                                                                                    |                                                                                                    |
|                                                                                                    |                                                                                                    |
|                                                                                                    |                                                                                                    |
|                                                                                                    |                                                                                                    |
|                                                                                                    |                                                                                                    |
|                                                                                                    |                                                                                                    |
| ОК                                                                                                    |                                                                                                    |
| III O                                                                                                    | <                                                                                                    |
| 17.07                                                                                                    |                                                                                                    |
| 17:26 🖻                                                                                                    | ¥ 🗟 C.II 🗎                                                                                                    |
| Import Profile                                                                                                    | ¥ \$ \$ 11 i                                                                                                    |
|                                                                                                    | ৰ্শ ক্ত জেনা 🖬                                                                                                    |
| The second second secon | শ্ব ক্য জেন্ম 🐞<br>FILE<br>e at a time.                                                                                           |
| The Import Profile                                                                                                    | শ্ব ক্য জ্বেরা 🕯<br>FILE<br>.e at a time.                                                                                         |
| The second second secon | 책 즉 약, II 🕯                                                                                                    |
| The set of the set of the set of  | 책 즉 약, II · · ·                                                                                                    |
| Tize E  Import Profile  URL  You can import only one profil  OVPN  Import .ovpn profile?  Do you want to import.ovpn profil                                                                                                    | اللہ اللہ اللہ اللہ اللہ اللہ اللہ الل                                                                                            |
| THE Import Profile URL You can import only one profil COVPN Import .ovpn profile? Do you want to import .ovpn profil HHU-VPN(1).ovpn?                                                                                                    | اللہ اللہ اللہ اللہ اللہ اللہ اللہ الل                                                                                            |
| THE Import Profile URL You can import only one profil COVPN Import .ovpn profile? Do you want to import .ovpn profile HHU-VPN(t).ovpn? Ca                                                                                                    | اللہ جو جو میں اور اور اور اور اور اور اور اور اور اور                                                                            |
| THE Import Profile<br>URL<br>You can import only one profil<br>COVPN<br>Import .ovpn profile?<br>Do you want to import .ovpn profil<br>HHU-VPN(1).ovpn?<br>Ca                                                                                                    | الدورية       FILE       e at a time.       e from       ncel                                                                     |
| TZE E<br>Import Profile<br>URL<br>You can import only one profil<br>COVPN<br>Import .ovpn profile?<br>Do you want to import .ovpn profil<br>HHU-VPN(1).ovpn?<br>Ca                                                                                                    | اللہ اللہ اللہ اللہ اللہ اللہ اللہ الل                                                                                            |
| TZE E<br>Import Profile<br>URL<br>You can import only one profil<br>COVPN<br>Import .ovpn profile?<br>Do you want to import .ovpn profil<br>HHU-VPN(1).ovpn?<br>Ca                                                                                                    | الله المراجع المراجع المراجع المراجع المراجع المراجع المراجع المراجع المراجع المراجع المراجع المراجع المراجع ال<br>e from ncel OK |
| Inport Profile URL You can import only one profil Covpn Import .ovpn profile? Do you want to import .ovpn profil HHU-VPN(1).ovpn? Ca                                                                                                    | اللہ جو جریا ہے<br>FILE<br>e at a time.<br>e from<br>ncel OK                                                                      |
| Inport Profile<br>URL<br>You can import only one profil<br>COVPN<br>Import .ovpn profile?<br>Do you want to import .ovpn profil<br>HHU-VPN(1).ovpn?<br>Ca                                                                                                    | الدورية       FILE       ee at a time.       e from       ncel       OK                                                           |
| TZE E<br>Import Profile<br>URL<br>You can import only one profil<br>COVPN<br>Import .ovpn profile?<br>Do you want to import.ovpn profil<br>HHU-VPN(1).ovpn?<br>Ca                                                                                                    | الا       FILE       e at a time.       e from       ncel       OK                                                                |

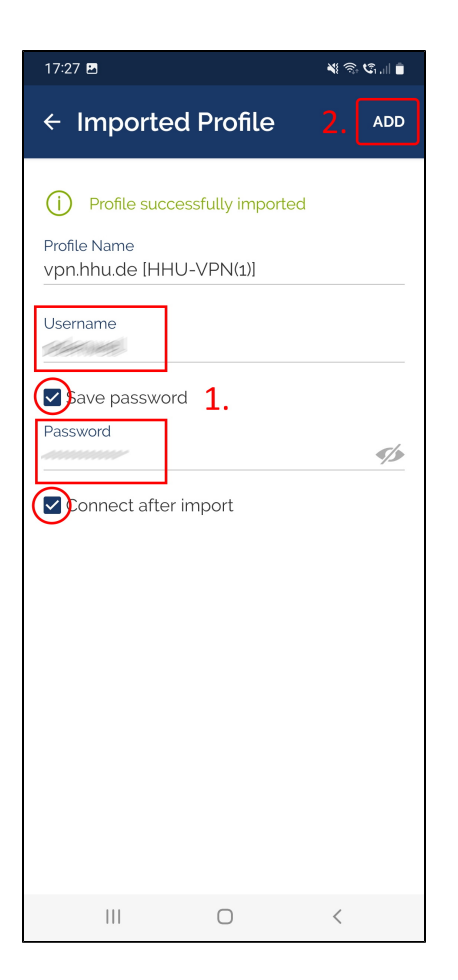

Schritt 6: Geben Sie nun noch (1.) Ihre Zugangsdaten ein: Username is t Ihre Unikennung. Setzen Sie ein Häkchen bei "Save password". Geb en Sie anschließend als "Passwort" Ihr Unipasswort ein. Falls Sie OpenVPN direkt starten möchten, setzen Sie ein Häkchen bei "Connect after import".

Um die Konfiguration abzuschließen, klicken Sie (2.) oben rechts auf Add

Step 6: Now enter (1.) your access data: Username is your university ID. Put a check mark at "Save password". Then enter your university password as "Password". If you want to start OpenVPN directly, check the box "Connect after import".

To complete the configuration, click (2.) Add in the upper right corner.